## How-To Sign Up for Parent/Teacher Conferences in Genesis On the MOBILE site

| 📲 Verizon 🕈                                                  | Ŷ       | 7:58 PM     | • *               | 1% 🚺 ' 🗲 |  |  |
|--------------------------------------------------------------|---------|-------------|-------------------|----------|--|--|
|                                                              | 🔒 parei | nts.sbschoo | ols.org           | Ç        |  |  |
| South Brunswick Public Schools<br>Parent Access              |         |             |                   |          |  |  |
| User Name:                                                   |         |             |                   |          |  |  |
| 🐣 Username                                                   |         |             |                   |          |  |  |
| Password:                                                    |         |             |                   |          |  |  |
| Case Sensitive Password                                      |         |             |                   |          |  |  |
| Login                                                        | Forg    | ot My Passv | word              |          |  |  |
| Welcome to the South Brunswick Genesis<br>Parent Portal.     |         |             |                   |          |  |  |
| Genesis FAQ                                                  |         |             |                   |          |  |  |
| Parent Portal Directions<br>Parent Portal Access at a Glance |         |             |                   |          |  |  |
| Genesis Parent Portal Online Help Desk                       |         |             |                   |          |  |  |
| Ge                                                           | nesis   |             | <i>Made in Ne</i> | w Jersey |  |  |
| <                                                            |         | Ê           |                   |          |  |  |

- 1. Visit parents.sbschools.org
- 2. Login using your email and case sensitive password
- 3. Select Log-in

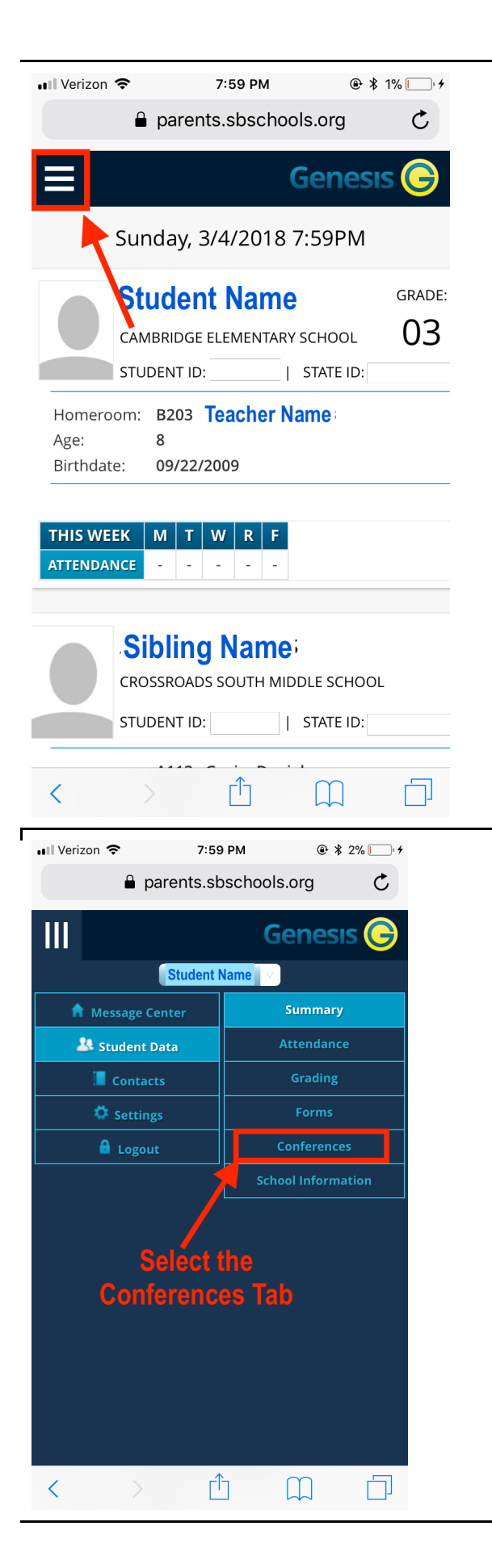

4. Choose the menu button on the top left corner to view all of your tab options

5. Select the "Conferences" tab

٦

| 📲 Verizon 🗢                  | 7:59 PM                       |  |  |  |  |
|------------------------------|-------------------------------|--|--|--|--|
|                              | Genesis 🕞                     |  |  |  |  |
| Teacher Name                 |                               |  |  |  |  |
| Tue 03/20                    | Wed 03/21 Thu 03/22 Fri 03/23 |  |  |  |  |
| Start: 7:00AM<br>End: 7:10AM |                               |  |  |  |  |
| Reserve                      |                               |  |  |  |  |
| Start: 7:15AM                | Start: 7:00AM                 |  |  |  |  |
| End: 7:25AM                  | End: 7:10AM                   |  |  |  |  |
| ×                            | Reserve                       |  |  |  |  |
| Start: 7:30AM                | Start: 7:15AM                 |  |  |  |  |
| End: 7:40AM                  | End: 7:25AM                   |  |  |  |  |
| Reserve                      | Reserve                       |  |  |  |  |
| Start: 7:45AM                | Start: 7:30AM                 |  |  |  |  |
| End: 7:55AM                  | End: 7:40AM                   |  |  |  |  |
| Reserve                      | Keselve                       |  |  |  |  |
| Start: 2:20PM                | Start: 7:45AM                 |  |  |  |  |
| End: 2:35PM                  | End: 7:55AM                   |  |  |  |  |
| Reserve                      | Reserve                       |  |  |  |  |
| Start: 2:40PM                |                               |  |  |  |  |
| End: 2:55PM                  |                               |  |  |  |  |
| Reserve                      |                               |  |  |  |  |
|                              |                               |  |  |  |  |
|                              |                               |  |  |  |  |

6. Select the time you wish toschedule a conference by choosing the"Reserve" button.

Light Green = Available Time Slot Red = Reserved for another student

\*\*Note: Time slots are filled on a first come first serve basis.

| 📲 Verizon 🗢 |                                   | 7:59 PM<br>parents.sbschools                        | ● ¥ 2% // +<br>s.org |
|-------------|-----------------------------------|-----------------------------------------------------|----------------------|
| ≡           |                                   |                                                     | Genesis 🤤            |
|             | Т                                 | eacher Na                                           | me                   |
|             | <b>Tue 03/20</b><br>Start: 7:00AM | Wed 03/21 Th                                        | u 03/22 Fri 03/23    |
|             | End: 7:10AM                       |                                                     |                      |
|             | Start: 7:15AM<br>End: 7:25AM      | Start: 7:00AM<br>End: 7:10AM                        |                      |
|             |                                   |                                                     |                      |
|             | Start: 7:30AM<br>End: 7:40AM      | Start: 7:15AM<br>End: 7:25AM<br>Scheduled<br>Cancel |                      |
|             | Start: 7:45AM<br>End: 7:55AM      | Start: 7:30AM<br>End: 7:40AM                        |                      |
|             | Start: 2:20PM<br>End: 2:35PM      | Start: 7:45AM<br>End: 7:55AM                        |                      |
|             | Start: 2:40PM<br>End: 2:55PM      |                                                     |                      |
|             |                                   |                                                     |                      |

9. Your selected time slot will now be in **bright green**.

Need to Reschedule? Continue to next page.

**\*\*Note:** Please be sure to check the memo from your child's school with the <u>deadline</u> for signing up for conferences. At that point, the slots will be locked in and you will no longer be able to adjust your conference time selection. If you would like to reschedule your time slot PRIOR to this deadline, follow these steps...

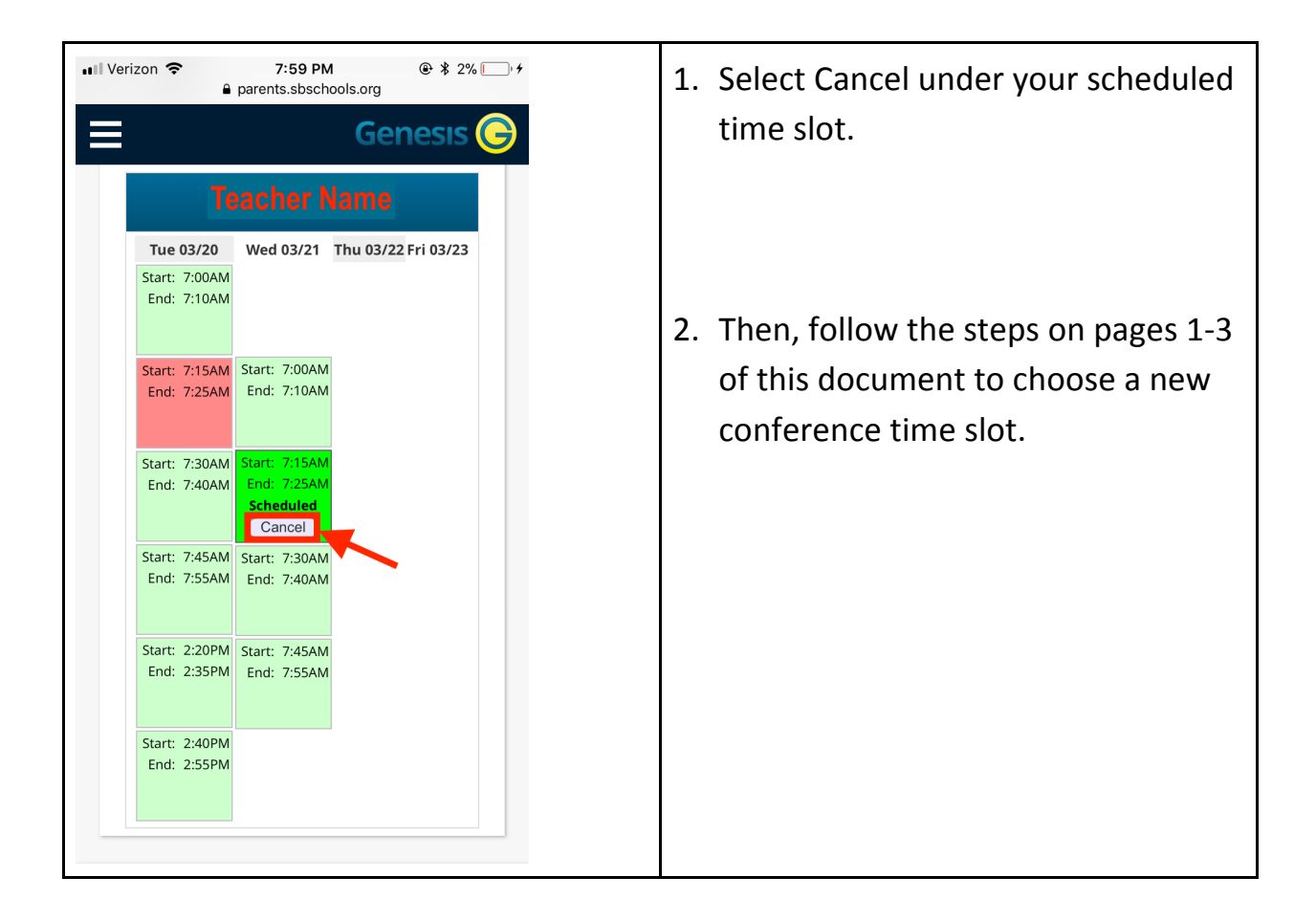